## NETWORK

## HOW DO I ACCESS MY NETWORK FILES FROM OFF CAMPUS?

This document will show the steps needed to access network files from off campus. Included is access to Y:\My Documents, G:\Shared, and the T: drive for CGIM students.

**Remote access to My Documents using Windows XP:** (Windows Vista instructions at the

end of document)

To Access to Y: drive using Windows XP

- 1. Open **Windows** Explorer (Start | Programs | Accessories | Windows Explorer ) or double-click on My Computer on the desktop (do not use Internet Explorer).
- 2. Click on Tools, Map Network drive.
- 3. Click on Sign up for online storage or connect to a network server, Next

| Map Network Drive |                                   | ×                                                                                                    |
|-------------------|-----------------------------------|----------------------------------------------------------------------------------------------------|
|                   | Windows<br>and assig<br>access th | can help you connect to a shared network folder<br>gn a drive letter to the connection so that you can<br>ne folder using My Computer. |
|                   | Specify that you                  | he drive letter for the connection and the folder<br>want to connect to:                                                               |
|                   | <u>D</u> rive:                    | U:                                                                                                    |
|                   | F <u>o</u> lder:                  | Browse                                                                                                    |
|                   |                                   | Example: \\server\share                                                                                                    |
|                   |                                   | Reconnect at logon                                                                                                    |
|                   |                                   | Connect using a different user name.                                                                                                   |
|                   |                                   | Sign up for online storage or connect to a network server.                                                                             |
|                   |                                   | < Back Finish Cancel                                                                                                    |

4. Click on Next in the Add Network Place Wizard.

| Add Hethorik Flace Wizard |                                                                                                    |
|---------------------------|----------------------------------------------------------------------------------------------------|
| G                         | Welcome to the Add Network Place<br>Wizard                                                                                                    |
| <b>3</b> 6                | This wizard helps you sign up for a service that offers online storage space.<br>You can use this space to store, organize, and share your documents and<br>pictures using only a Web browser and Internet connection. |
|                           | You can also use this wizard to create a shortcut to a Web site, an FTP site,<br>or other network location.                                                                                                    |
| J                         | To continue, click Next.                                                                                                    |
|                           |                                                                                                    |
|                           | < Back. Next> Cancel                                                                                                    |

5. Choose another network location from the list, and click on NEXT.

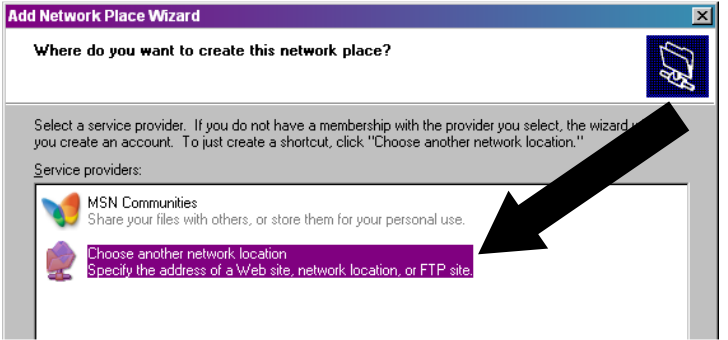

- 6. Important, Student & Faculty have different paths. Please ensure you are using the correct server information. You will need to replace "network username" with your own network login username.
  - a. Students use: https://uddata.dbq.edu/student/network username
  - b. Faculty use: https://uddata.dbq.edu/faculty/network username

| Add Network Place Wizard                                                                      | ×        |
|-----------------------------------------------------------------------------------------------|----------|
| What is the address of this network place?                                                    | <u>A</u> |
| Type the address of the Web site, FTP site, or network location that this shortcut will open. |          |
| Internet or network address:                                                                  |          |
| https://uddata.dbq.edu/student/{Your network username } 💌 🛛 🛛 🛛 🖉                             |          |
| View some examples.                                                                           |          |

7. Click on Yes to Proceed with certificate

| Security | Alert 🔀                                                                                                    |  |
|----------|----------------------------------------------------------------------------------------------------|--|
| ß        | Information you exchange with this site cannot be viewed or<br>changed by others. However, there is a problem with the site's<br>security certificate. |  |
|          | The security certificate is from a trusted certifying authority.                                                                                       |  |
|          | The security certificate date is valid.                                                                                                    |  |
|          | A The name on the security certificate is invalid or does not<br>match the name of the site                                                            |  |
|          | Do you want to proceed?                                                                                                    |  |
|          | Yes No View Certificate                                                                                                    |  |

8. Enter your **network** login and password when prompted, and click on OK to continue.

| Connect to uddata.                   | lbq.edu ?×                            |
|--------------------------------------|---------------------------------------|
|                                      | G                                     |
| The server uddata.d<br>and password. | oq.edu at dbq.int requires a username |
| User name:                           | 2                                     |
| Password:                            |                                       |
|                                      | Remember my password                  |
|                                      |                                       |
|                                      | OK Cancel                             |

- 9. You will be prompted to create a name for this location.
- 10. When the wizard has completed, can click on finish.

| Add Network Place Wizard | ×                                                           |
|--------------------------|-------------------------------------------------------------|
| <i>C</i>                 | Completing the Add Network Place<br>Wizard                  |
| 25                       | You have successfully created this network place:           |
|                          | ischrome on uddata.dbg.edu                                  |
|                          | A shortcut for this place will appear in My Network Places. |
|                          | Open this network place when I click Finish.                |
| J)                       | To close this wizard, click Finish.                         |
|                          | K Back Finish Cancel                                        |

11. You will find this drive listed under **NETWORK PLACES** in Windows Explorer.

12. Looking **NETWORK PLACES** in Windows Explorer , you will see your network My Documents folder. You may highlight any item and copy to your local computer. You may also copy a file from your local computer and paste it to your network My Documents (Y: drive) within this window.

| omei                |                                            |           |            |
|---------------------|--------------------------------------------|-----------|------------|
| Name 🔺              | Internet Address                           | Size      | Туре       |
| GW Archive          | https://uddata.dbq.edu/faculty/jschrome/G  |           | Web Folder |
| My Documents        | https://uddata.dbq.edu/faculty/jschrome/M  |           | Web Folder |
| 🚾 <u>sqmdata00</u>  | https://uddata.dbq.edu/faculty/jschrome/sq | 268 Bytes | SQM File   |
| 🚾 <u>samnoopt00</u> | https://uddata.dbg.edu/faculty/jschrome/sq | 244 Bytes | SQM File   |
|                     | insportformational acard them emoted in    | 2110,000  | 24.11.00   |

13. This mapped drive will always appear under **Network Places unless it is deleted**. Next time you want to use it open Network Places and choose this link.

# Access to G:\Shared or T: drive for CGIM students (using both Windows XP and Windows Vista)

- 1. Open Internet Explorer (not Windows Explorer), and establish a connection with your Internet Service Providor.
- 2. Once you are on the Internet, type **data.dbq.edu** (the "www." is not necessary) in the URL/Address line. (you may receive a security alert dialog box. Click on Yes to continue.
- 3. Continue to the website
- 4. Login with network username and password
- At this point, you will get a dialog box asking for your User Name and Password. Enter your NETWORK username that you would use if logging onto a network computer in a computer lab.
- 6. Enter your **network** password.
- 7. Click **OK**.

| Connect to webho | st.dbg.edu 🛛 🛛 🔀             |
|------------------|------------------------------|
| R                |                              |
| uo_vw            |                              |
| ∐ser name:       | 2                            |
| Eassword:        |                              |
|                  | <u>R</u> emember my password |
|                  |                              |
|                  | OK Cancel                    |

## **Remote access using Windows VISTA**

## **\*\*** NOTE**\*\*** You may need to install this patch from Microsoft before continuing.

http://www.microsoft.com/downloads/details.aspx?FamilyId=17C36612-632E-4C04-9382-987622ED1D64&displaylang=en

### Access to Y: drive for students (Windows Vista only)

- 1. Open **Windows** Explorer or double-click on My Computer on the desktop (do not use Internet Explorer)
- 2. Click Map Network Drive
- 3. On the Map Network Drive screen, click **Connect to a Web site that you can use to store your documents and pictures** and then click Next
- 4. Click Choose a <u>custom network location</u>, and then click Next
- 5. In the "Internet or network address" field, enter the following:
  - a. For students: https://uddata.dbq.edu/student/*network username* (Ex. https://uddata.dbq.edu/student/bjones
  - b. For Faculty: https://uddata.dbq.edu/faculty/*network username*

## You will need to replace "network username" with your own network login username.

- 6. Click on Next
- 7. When prompted, enter your Network login and password